# 装备信息管理系统

# 学校用户操作说明

#### 目录

| 装备          | 信息管理系统     | . 1 |
|-------------|------------|-----|
| 学校月         | 用户操作说明     | . 1 |
| <i>—</i> `, | 登录功能       | . 1 |
| ]           | 1.1、浏览器    | . 1 |
| ]           | 1.2、登录     | . 1 |
| ]           | 1.3、首页功能   | . 2 |
| <u> </u>    | 装备信息管理     | . 3 |
| 4           | 2.1、基础信息填报 | . 3 |
| 4           | 2.2、常规装备填报 | . 4 |
| 2           | 2.3、仪器设备填报 | . 4 |
| 2           | 24、信息化设备填报 | . 5 |
| -           | 2.5、提交审核   | . 6 |
| 2           | 2.6、审核查询   | . 7 |
|             |            |     |

## 一、登录功能

#### 1.1、浏览器

推荐使用 Google Chrome(谷歌浏览器)、 Firefox(火狐浏览器)、 360 浏览器(极速模式)等主流浏览器访问。

## 1.2、登录

1.2.1、登录页面如下

|                    | 长春市較育局装备信息管理系统        |
|--------------------|-----------------------|
|                    |                       |
|                    |                       |
|                    |                       |
|                    |                       |
| 《版权所有 长春市教育局装备信息与技 | 米中心  古ICP备20000186号-1 |

功能说明

用户名、密码、验证码处分别填写登录的用户名、密码、验证码,填写完毕 后点击登录按钮登录系统。(学校用户名、密码统一下发)

## 1.3、首页功能

#### 1.3.1、首页页面如下

| 长春市教育局装备 | 备信息管理 | 里系统  | Q. ※ R. 长春市第八十七中学(温羽松区)装备信息管理员 |
|----------|-------|------|--------------------------------|
| 装备信息管理   | ~ <   | • 首页 | > ~                            |
| 基础信息填报   |       |      |                                |
| 常规装备填报   |       |      |                                |
| 仪器设备填报   |       |      | 欢迎进入                           |
| 信息化设备填报  |       |      |                                |
| 提交审核     |       |      |                                |
| 审核查询     |       |      |                                |
|          |       |      |                                |

#### 功能说明

- ▶ 页面左侧为菜单栏,显示所有菜单管理项。
- ▶ 右上角显示用户处为下拉菜单,点击下拉菜单可以进行修改密码、修改联系

方式、注销登录操作。

- ▶ 修改密码:修改登录用户密码,输入原密码、新密码及确认密码后,点击提 交即可完成密码修改。
- ▶ 注销登录:退出当前用户,回到登录页面。

## 二、装备信息管理

## 2.1、基础信息填报

| 长春市教育局装备信息 | 管理系统                          |                      | Q X           | A 长春市第八十七中学(晏阳校区)装备信息管理员 |
|------------|-------------------------------|----------------------|---------------|--------------------------|
| 装备信息管理 ^   | <ul> <li>         ・</li></ul> |                      |               | > ~                      |
| 基础信息填报     |                               |                      |               |                          |
| 常规装备填报     | 单位                            | 名称: 长春市第八十七中学 (景阳校区) | 单位类型: 九年一贯制学校 |                          |
| 仪譜设备填报     | 小学部分                          | 生数:   3457           | 小学部班级数: 58    |                          |
| 信息化设备填报    |                               |                      |               |                          |
| 提交审核       | 小学部教題                         | 工数: 1244             | 小学部专任軟师数: 0   |                          |
| 审核查询       | 初中部等                          | 生数:   2345           | 初中部班级数:   36  |                          |
|            | 初中部数率                         | 工数:   1234           | 初中鄙专任教师数:   0 |                          |
|            |                               |                      |               |                          |
|            |                               |                      | ✓ 保存          |                          |
|            |                               |                      |               |                          |
|            |                               |                      |               |                          |
|            |                               |                      |               |                          |
|            |                               |                      |               |                          |
|            |                               |                      |               |                          |
|            |                               |                      |               |                          |
|            |                               |                      |               |                          |
|            |                               |                      |               |                          |

功能说明

- ▶ 根据页面表单内容填写学校基本信息,所有表单项必须填写。
- 点击保存按钮:保存学校基本信息。已填写过学校基本信息,会自动回显填写内容,并支持修改再次保存。

## 2.2、常规装备填报

| 长春市教育局装备信息 | 管理系统                                              |             |                           |  | A 长春市第八十七中学 (景阳校区) 装备信息 | 管理员 |   |
|------------|---------------------------------------------------|-------------|---------------------------|--|-------------------------|-----|---|
| 装备信息管理 ^   | <ul> <li>         ・         ・         ・</li></ul> | 服×          |                           |  |                         | >   | ~ |
| 基础信息填报     | 小学部初中部                                            |             |                           |  |                         |     | ^ |
| 常规装备填报     | 小学科学                                              |             |                           |  |                         |     |   |
| 仪器设备填报     | 实验室建设年份:                                          | 2024        | 实验室面积(m <sup>2</sup> ): 0 |  |                         |     |   |
| 信息化设备填报    |                                                   | (+)         |                           |  |                         |     |   |
| 提交审核       | 仪職室面积 (m <sup>2</sup> ):                          | 0           |                           |  |                         |     |   |
| 审核查询       |                                                   | (+)         |                           |  |                         |     |   |
|            | 准备至面积 (㎡):                                        | 0           |                           |  |                         |     | 1 |
|            |                                                   | (+)         |                           |  |                         |     |   |
|            | 首乐                                                |             |                           |  |                         |     |   |
|            | 醫材库(间数):                                          | 0           |                           |  |                         |     |   |
|            | 教室面积(m²):                                         | 0           |                           |  |                         |     |   |
|            |                                                   | <b>(</b> +) |                           |  |                         |     |   |
|            | 体育                                                |             |                           |  |                         |     |   |
|            | 体育馆 (数) :                                         | 0           | 器材库 (间数) : ┃ 0            |  |                         |     |   |
|            | 朱美                                                |             |                           |  |                         |     |   |
|            |                                                   |             | ✓ 段存 ○ 重登                 |  |                         |     | ~ |

功能说明

- ▶ 本页面显示系统中所有功能室信息,所有表单项必须填写。
- ▶ 用户可按本学校实际情况进行填写,如有某类功能室存在多个的情况,可点 击功能室下方的"<sup>●</sup>"进行添加,也可点击"<sup>⊗</sup>"对添加的功能室进行删 除。
- 点击保存按钮:保存常规装备填报内容。已填报过,会自动回显填写内容, 并支持修改再次保存。

## 2.3、仪器设备填报

| 长春市教育局装备信息 | 管理系统  |               |                 |          |                               | Q          | 55 | A 长春市     | 第八十七中学 (景阳杉 | (区) 装备信息管 | 理员  |
|------------|-------|---------------|-----------------|----------|-------------------------------|------------|----|-----------|-------------|-----------|-----|
| 装备信息管理 へ   | く = 首 | i页 • 仪器设备填报 × |                 |          |                               |            |    |           |             |           | > ~ |
| 基础信息填报     | 学科:   | 小学音乐          | 分 <b>类:</b> 请选择 |          | ▼ 配备要求: 全部 ▼                  |            |    |           |             |           |     |
| 常规装备填报     | 序号    | 分类            | 分类代码            | 名称       | 规格型号功能                        | 单位         | 应配 | 配备        | 备注          | 現有数量      |     |
| 仪器设备填报     | 1     | 通用            | 20201000900     | 视频展示台    | 像豪不小于85万像豪,兆度分解力×600TV线       | 台          | 1  | Ø         |             | 10        | ^   |
| 信息化设备填报    | 2     | 通用            | 20804000100     | 彩色电视机    | 不小于106cm (42in)               | 台          | 1  | Ø         | 根据情况自行搭配    | 10        |     |
| 提交审核       | 3     | 通用            | 20201000300     | 交互式电子白板  | 支持简善,五线著的书写和声音播放,能显示数学所需的     | 块          | 1  | Ø         | 根握情况自行描配    | 10        |     |
| 审核查询       | 4     | 通用            | 20201000500     | 交互式赦学触摸一 | 支持简谱,五线谱的书写和声音播放,能显示教学所需的     |            | 1  | Ø         | 根据情况自行描配    | 1         |     |
|            | 5     | 通用            | 20201000100     | 款学投影机    | 光遭量≥30001m, 分辨率≥1024×768      | 台          | 1  | <b>4</b>  | 根据情况自行摇配    | 2         |     |
|            | 6     | 通用            | 20101000400     | 计算机      | 主缬不小于3.0G,独立显卡,内存不小于8G,硬盘不小   | 台          | 1  | Ø         | 根据情况自行搭配    | 3         |     |
|            | 7     | 通用            | 20105000100     | 打印机      | 激光或彩色暖墨                       | 台          | 1  | Ø         |             |           |     |
|            | 8     | 通用            | 20105020000     | 移动存储器    | 存储量≥1T                        | $\uparrow$ | 1  | <i>\$</i> |             |           |     |
|            | 9     | 通用            | 20201000702     | 数码照相机    | 数码相机,有效像素不小于2400万,存储卡容量不小于16G | 台          | 1  | 送         |             |           |     |
|            | 10    | 通用            | 30815400110     | 钢琴       | 立式, 88键,带琴凳(可调节高度),琴罩         | 省          | 1  | <i>\$</i> | 根据情况至少选择    |           |     |
|            | 11    | 通用            | 30815400120     | 約單       | 卧式, 88艘,带琴凳(可调节账度),琴军         | 台          |    | <i>\$</i> | 根据情况至少选择    |           |     |
|            | 12    | 通用            | 30815400200     | 电子钢琴     | 88健能置健金,有MIDI接口,带踏板和琴钢        | 前          | 1  | Ø         | 根据情况至少选择    |           |     |
|            | 共109条 | 上一页 1 2 3 8 7 | F—页 到第 1 页      | 确定       |                               |            |    |           |             |           | ~   |

功能说明

- 本页面显示所有仪器设备列表,包含分类、分类代码、名称、规格型号、单位、应配数量、配备要求、备注、现有数量。
- ▶ 根据检索框提示选择检索条件,根据检索条件展示要搜索信息。
- ▶ 在现有数量列填写设备数量后,自动保存填报内容。

## 2.4、信息化设备填报

| 长春市教育局装备信息 | 見管理系统               |          |            | Q         | S A 长春市第八十七中学(J | 最阳校区) 装备信息管理员 |
|------------|---------------------|----------|------------|-----------|-----------------|---------------|
| 装备信息管理 ^   | く  の  首页  ●  信息化设备填 | R ×      |            |           |                 | > ~           |
| 基础信息填报     |                     |          |            |           |                 |               |
| 常规装备填报     |                     |          |            |           |                 |               |
| 仪器设备填报     |                     |          | 请选择均       | 银类型       |                 |               |
| 信息化设备填报    |                     |          |            |           |                 |               |
| 提交审核       |                     |          |            | (rest)    | 6               |               |
| 审核查询       |                     | <b>.</b> | <b>U</b> . |           |                 |               |
|            |                     | 基础环境     | 数字终端       | 多媒体班级教室设备 | 多功能教室、录播室等设备    |               |
|            |                     |          |            |           |                 |               |
|            |                     |          |            |           |                 |               |
|            |                     |          | <b>.</b>   |           | <b>e</b> .      |               |
|            |                     | 校园广播设备   | 虚拟演播室设备    | 校园电视系统等设备 | 网络安全            |               |
|            |                     |          |            |           |                 |               |
|            |                     |          |            |           |                 |               |
|            |                     |          |            |           |                 |               |
|            |                     |          |            |           |                 |               |

| 长春市教育局装备信息   | 管理系统  |           |           |        |          |        |      |            | с ж     | A 长春市 | 第八十七中学( | (景阳校区) 装备 | ¥信息管理员 |   |
|--------------|-------|-----------|-----------|--------|----------|--------|------|------------|---------|-------|---------|-----------|--------|---|
| 装备信息管理 ^     | < • 首 | 页 • 信息化设计 | 新填报 ×     |        |          |        |      |            |         |       |         |           | > ~    | , |
| 基础信息填报       | 十新增   |           |           |        |          |        |      |            |         |       |         |           | ← 返回   |   |
| 常规装备填报       | 序号    | 类别        | 主要设备      | 品牌     | 큋号       |        | 现状   |            |         |       | I       | 作状态       |        |   |
| 仪器设备填报       |       |           |           |        |          | 具体装备情况 | 台数   | 启用日期       | 正常使用(台) | 待修(台) | 在修(台)   | 闲置(台)     | 具他(台)  |   |
|              | 1     | 网络环境      | 核心层交换机    | 华三     | TEG1016M |        | 2    | 2013-05-12 | 2       |       | -       |           |        |   |
| 1日息16.12 會導版 |       |           | 新端        |        |          |        |      |            |         |       | ×       |           |        |   |
| 提交审核         |       |           |           | 类别:    | 网络环境     |        |      | 主要设备:      | 核心层交换机  |       | -       |           |        |   |
| 审核查询         |       |           |           | 品牌     |          |        |      |            |         |       | -       |           |        |   |
|              |       |           | -         |        |          |        |      |            |         |       | -       |           |        |   |
|              |       |           | 现状-具体被    | 營情况:   |          |        |      | 现状台数:      |         |       |         |           |        |   |
|              |       |           | 现状启)      | 用日期:   |          |        | 工作状态 | 正常使用(台):   |         |       |         |           |        |   |
|              |       |           | 工作状态待     | 封修(台): |          |        | 工作   | 状态在修(台):   |         |       |         |           |        |   |
|              |       |           | 工作状态闲     | 置(台):  |          |        | 工作   | 状态其他(台):   |         |       |         |           |        |   |
|              |       |           | 工作状态其他(说明 | 明原因):  |          |        |      |            |         |       |         |           |        |   |
|              |       |           | -         |        |          | く保存    | CEE  |            |         |       |         |           |        |   |
|              |       |           |           |        |          |        |      |            |         |       |         |           |        |   |
|              |       |           |           |        |          |        |      |            |         |       |         |           |        |   |
|              |       |           |           |        |          |        |      |            |         |       |         |           |        |   |

功能说明

- ▶ 选择要填报的信息化设备类型进入详细填报页面。
- ▶ 点击新增,根据页面表单内容添加学校信息化设备信息,点击保存后信息化 设备列表显示添加内容。
- > 在信息化设备列表页面,可点击编辑、删除,对已添加的信息化设备信息进行管理。

## 2.5、提交审核

| 长春市教育局装备信息 | 管理系统                                            |                       | Q X     | A 长春市第八十七中学 (景阳校区) 装备信息管理员 |
|------------|-------------------------------------------------|-----------------------|---------|----------------------------|
| 装备信息管理 ^   | <ul> <li>く ● 首页 ● 信息化设备填服 × ● 提交审核 ×</li> </ul> |                       |         | > ~                        |
| 基础信息填报     | 长春市藩八十七中学(蒙阳校区)                                 |                       |         |                            |
| 常规装备填报     | 基础信息 常规装备 仪器设备 信息化设备                            |                       |         | ※ #来                       |
| 仪器设备填报     | 单位名称:                                           | 长春市第八十七中学(景阳校区) 单位类型: | 九年一贯制学校 |                            |
| 信息化设备填报    | 小学部学生数:                                         | 3457 小学部班级数:          | 58      |                            |
| 提交审核       | 小学部教职工数:                                        | 1244 小学部专任教师数:        | 0       |                            |
| 审核查询       | 初中部学生数:                                         | 2345 初中部班级数:          | 36      |                            |
|            | 初中部教职工数:                                        | 1234 初中部专任教师数:        | 0       |                            |
|            |                                                 |                       |         |                            |
|            |                                                 |                       |         |                            |
|            |                                                 |                       |         |                            |
|            |                                                 |                       |         |                            |
|            |                                                 |                       |         |                            |
|            |                                                 |                       |         |                            |
|            |                                                 |                       |         |                            |
|            |                                                 |                       |         |                            |
|            |                                                 |                       |         |                            |

功能说明

▶ 本页面显示所有已填报的内容信息,包括基础信息、常规装备、仪器设备、

信息化设备。

▶ 点击提交将当前填报内容上报至上级部门审核。

## 2.6、审核查询

|          | 管理系统             |                                                                |                     | Q % ; | 9、长春市第八十七中学(曇阳校区) 装备信息管理 |
|----------|------------------|----------------------------------------------------------------|---------------------|-------|--------------------------|
| 装备信息管理 ^ | くの首页             | <ul> <li>● 信息化设备填服 ×</li> <li>● 提交审核 ×</li> <li>● 审</li> </ul> | a 接查询 ×             |       | >                        |
| 基础信息填报   | 序号               | 上报内容                                                           | 最后提交时间              | 状态    | 操作                       |
| 常规装备填报   | 1                | 2024年較實技术装置信息                                                  | 2024-08-23 16:51:23 | 审核中   | 审核详慎 导出                  |
| 仪器设备填报   |                  |                                                                |                     |       |                          |
| 信息化设备填报  |                  |                                                                |                     |       |                          |
| 提交审核     |                  |                                                                |                     |       |                          |
| 审核查询     |                  |                                                                |                     |       |                          |
| 2024     | ±18□ 1<br>年教育技术装 | ∑-5 992 1 5 #2<br>备信息                                          |                     |       | ×                        |
| 序        | <del>명</del>     | 提交记录                                                           | 审核状态                | 审核意见  |                          |
|          |                  | 2024-08-23 16:51:23                                            | 富裕山                 |       |                          |
|          |                  |                                                                |                     |       |                          |

功能说明

- ▶ 本页面显示提交内容的审核状态,审核状态包括"审核中""审核通过""被 退回"。
- ▶ 状态为"被退回"时,学校需根据退回原因重新填报并提交审核。
- ▶ 点击"导出"可将已填报的各类信息一键导出。